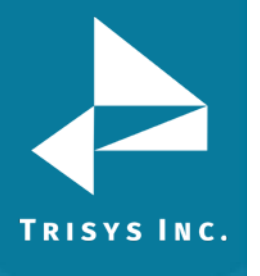

1.

# To Import Recordings in Replay

### Start $\rightarrow$ Programs $\rightarrow$ ReplayNOVA $\rightarrow$ Replay Manager

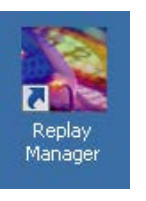

#### Default Password: trisys123

| 🎇 Replay NOVA Manager ver. 1.3.5 02/11/2014                               |                                  |
|---------------------------------------------------------------------------|----------------------------------|
|                                                                           | Manual<br><u>D</u> elete/Archive |
| e o o co co corder                                                        | Import Files                     |
| Path to the Replay Files                                                  |                                  |
| Tapit Nova plays recordings from this folder.<br>(Local or UNC path only) | Configure<br>Replay              |
| C:\ReplayFiles                                                            |                                  |
| *User Name for Replay Files folder *Password to Replay Files folder       | <u>C</u> hange<br>Password       |
| *Enter User Name and Password if your network folder requires it.         |                                  |
| Schedule Delete/Archive                                                   | Setup <u>E</u> mail              |
| O Delete                                                                  |                                  |
| ARCHIVE voice records # of months old and older 💌 🍸 # of months 2         |                                  |
| monthly on 28th day of the month 💌 at 11:00 PM 💌                          |                                  |
| The path to the archive folder:                                           |                                  |
| (Local, or UNC Path)                                                      |                                  |
| C:\ReplayArchive                                                          | C                                |
| *User Name for the Archive folder *Password to the Archive folder         | <u>p</u> ave                     |
|                                                                           |                                  |
| *Enter User Name and Password if your network folder requires it.         | <u>A</u> bout Replay             |
|                                                                           |                                  |
|                                                                           |                                  |
|                                                                           | E <u>x</u> it                    |

### 2. Click Import Files

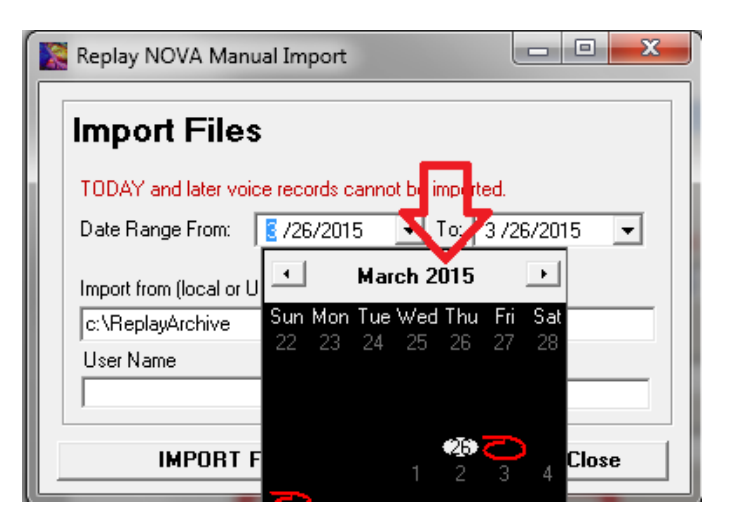

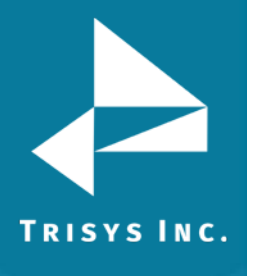

3. Enter a date or date range, click on the year to change to a different year.

| Replay NOVA Manual Import                            | <u>_                                    </u> |
|------------------------------------------------------|----------------------------------------------|
| Import Files                                         |                                              |
| TODAY and later voice records cannot be imported.    |                                              |
| Date Range From: 5 / 1 /2014 To: 2 / 1 /2014         | •                                            |
| Import from (local or UNC path):<br>C:\ReplayArchive | _                                            |
| User Name Password                                   |                                              |
| IMPORT FILES CI                                      | ose                                          |

4. Click **Import Files**.

| Please Wait. Import in progress                                                      |   |
|--------------------------------------------------------------------------------------|---|
| IMPORT COMPLETED<br>If not closed, this screen will<br>automatically close in 5 min. | 4 |
| CLOSE                                                                                | 4 |

5. Click **Close**. The recordings for the date specified can now be found in TapitNOVA. In this example it was for May 1<sup>st</sup>.

**Note:** The smallest increment that can be imported is an entire day.

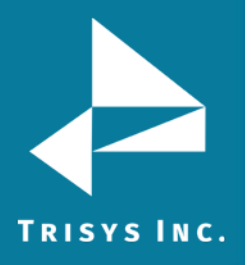

# To Import Recordings in Replay

Trisys Inc. 215 Ridgedale Avenue Florham Park, NJ 07932

www.trisys.com

Phone: 973-360-2300 Fax: 973-360-2222 Email: <u>general@trisys.com</u>